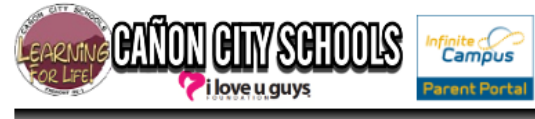

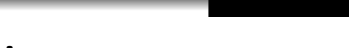

## **User Instructions**

How to manage how you are notified:

- 1. Log into Infinite Campus: <u>https://campus.canoncityschools.org/campus/canoncity.jsp</u> Using your username and password
- 2. Locate "Census" and expand to select the "My Data" button.
- 3. Select the "Request Demographic Update" button in green

| Year 14-15 - School Not |        |      |                                                                                                    | ify Me 👻                                                        |  |  |  |  |
|-------------------------|--------|------|----------------------------------------------------------------------------------------------------|-----------------------------------------------------------------|--|--|--|--|
| Index                   | Search | Help | •                                                                                                    | NotifyMe, NotifyMe N<br>Gender: F                               |  |  |  |  |
| NotifyMe NotifyMe       |        |      | My Demographics My Assignments           My Demographics         My Assignments           Provide the structure         Provide the structure |                                                                 |  |  |  |  |
| ✓ Census My Data        |        |      |                                                                                                    |                                                                 |  |  |  |  |
| Account Settings        |        |      | Person Information                                                                                                    |                                                                 |  |  |  |  |
| Access Log              |        |      |                                                                                                    | Read Only (Create an update request to change<br>PersonID 35261 |  |  |  |  |

- a. User can update demographic information
- b. User can update Person Contact Information and Preferences
- 4. Select the bullet for "I am adding or correcting my information

| Demographic - New Record Request        |  |  |  |  |  |  |
|-----------------------------------------|--|--|--|--|--|--|
| Brief Description                       |  |  |  |  |  |  |
| *Update Type                            |  |  |  |  |  |  |
| am adding or correcting my information. |  |  |  |  |  |  |
| O My legal name has changed.            |  |  |  |  |  |  |
|                                         |  |  |  |  |  |  |

5. To edit Preferences for the Priority Notification Notify Me system, locate the "Priority" column under the Personal Contact Information section.

| ly Demographics                                                                                 | My Assignmer | Assignments                                     |           | ent I      | My Credentials |         | My Household/Add |         |
|-------------------------------------------------------------------------------------------------|--------------|-------------------------------------------------|-----------|------------|----------------|---------|------------------|---------|
| Save Request                                                                                    |              |                                                 |           |            |                |         |                  |         |
| Person GUID                                                                                     | 453CAE4      | 53CAE42-25B4-41A6-B2F3-AC036C957A40             |           |            | 40             |         |                  |         |
| Personal Contact Informat                                                                       | tion         |                                                 |           |            |                |         |                  |         |
| Messenger Preferences Contact Reasons                                                           |              |                                                 |           |            |                |         | ions             |         |
| Contact Information                                                                             | Private      | Device                                          | Emergency | Attendance | Behavior       | Genera  | Priority         | eacher  |
| Email:<br>gaanonci@canoncityschoo                                                               | ols.         | Email                                           |           |            |                |         | <b>V</b>         |         |
| Secondary Email:                                                                                |              | Email                                           |           |            |                |         |                  |         |
| *NotifyMe Household:                                                                            |              | Voice                                           | <b></b>   |            | <b></b>        |         |                  |         |
| (719)429-4419                                                                                   |              | Text                                            |           |            |                |         |                  |         |
| Cell Phone:                                                                                     |              | Voice                                           |           |            |                |         | <b>V</b>         |         |
| (719)429-4429 x                                                                                 |              | Text                                            |           |            |                |         | <b>V</b>         |         |
| Other Phone:                                                                                    |              | Voice                                           |           |            |                |         |                  |         |
| ())-x                                                                                           |              | Text                                            |           |            |                |         |                  |         |
| Work Phone:                                                                                     |              | Voice                                           |           |            |                |         |                  |         |
| ()) - ×                                                                                         |              | Text                                            |           |            |                |         |                  |         |
| Pager:                                                                                          |              |                                                 |           |            |                |         |                  |         |
| () - ×                                                                                          |              |                                                 |           |            |                |         |                  |         |
| * Household phone preferences apply to all active members of this household. To be notified for |              |                                                 |           |            |                |         |                  |         |
| Preferred Language                                                                              |              |                                                 |           |            | Loc            | ckouts, | /Drills/L        | .ockdow |
| en_oo. oo English                                                                               | •            | etc.<br>- Modified by: Unknown 09/12/2014 14:26 |           |            |                |         |                  |         |

- 6. After you have completed your edit request, select the "Save Request" button in green (top)
- 7. Your request will be approved by a District Administration Staff.